## **ENH-10 Setup Instructions**

The following instructions include changes that need to be made on the Application Server, the Web Server and the Database for ENH-10

## Complete the following steps on the Application Server:

- 1. Log into the Application Server.
- 2. Go to the appropriate site (C:\WIC\Sites\[*site name*]\Data\EOD\Banking).
- 3. Right-click on the Banking folder and select Share. The File Sharing screen displays.

| 📔 Banking                |                             |                   |
|--------------------------|-----------------------------|-------------------|
| <b>€</b> 0- <b>⊮</b> • v | WIC 🝷 Sites 🝷 Chickasaw 🝷 I | Data 🗕 EOD 🝷 Bank |
| 🔄 Organize 👻 📗           | Views 🔻                     |                   |
| Favorite Links           |                             |                   |
| Documents                |                             |                   |
| Pictures                 |                             |                   |
| 💽 Music                  |                             |                   |
| More »                   |                             |                   |
| Folders                  |                             | ~                 |
| 🖃 퉲 Sites                |                             |                   |
| 🖃 퉲 Chick                | asaw                        |                   |
| 🖂 🌗 Dal                  | ta                          |                   |
| 🗆 🗩 E                    | :OD                         |                   |
| E 🕌                      | Expand                      |                   |
|                          | Explore                     |                   |
| н <mark>н 1</mark>       | Open                        |                   |
| 🕀 📙 Chiq                 | Sbare                       |                   |
| 🖃 퉲 Window               | R ore previous versions     |                   |
| 🕀 📙 🛨 🗄                  | Send To                     | <b>,</b> –        |
| 🛨 📕 assem                |                             |                   |
| E Boot                   | Cut                         |                   |
|                          | сору                        |                   |
| T Debud                  | Delete                      |                   |
| 🕀 퉲 Digital -            | Rename                      |                   |
| 🕀 🚺 Downl                | New                         | •                 |
| Downl                    | Properties                  |                   |
| 📗 en-US                  |                             |                   |
| Eosta                    |                             |                   |

- 4. In the Choose people to share with drop-down combo box, enter "Everyone".
- 5. Click Add.
- 6. In the Choose people to share with drop-down combo box , enter "Network Service"
- 7. Click Add.

| <u> </u> File | : Sharing                                                                                                    |                |                    | ×     |
|---------------|----------------------------------------------------------------------------------------------------|----------------|--------------------|-------|
| $\bigcirc$    | 🔉 File Sharing                                                                                                    |                |                    |       |
|               | Choose people to share with                                                                                                    |                |                    |       |
|               | People must have a user account and password for this computer to<br>change this setting, use the <u>Network and Sharing Center</u> . | access files y | you have shared. T | То    |
|               | Network Service                                                                                                    | •              | Add                |       |
|               | Name                                                                                                    | Permission     | Level              |       |
|               | Serveryone                                                                                                    | Reader 🔻       |                    |       |
|               | 🙎 Richard McDaniel                                                                                                    | Owner 🔻        |                    |       |
|               | Tell me about different ways to share in Windows.                                                                                     |                |                    |       |
|               |                                                                                                    | (              | 🗑 Share 🛛 📿 C      | ancel |

8. "Everyone" and "Network Service" have been added to the File Sharing data grid.

| ile Sharing                                                                                                    |                                                               |  |
|----------------------------------------------------------------------------------------------------|---------------------------------------------------------------|--|
| 3 File Sharing                                                                                                    |                                                               |  |
| Choose people to share with                                                                                                    |                                                               |  |
| People must have a user account and password for this change this setting, use the <u>Network and Sharing Center</u>                                                                                                    | computer to access files you have shared. To<br><sup>[,</sup> |  |
|                                                                                                    | Add                                                           |  |
| Name Permission Level                                                                                                    |                                                               |  |
| Sector Sector Se | Reader 🔻                                                      |  |
| Service                                                                                                    | Reader 🔻                                                      |  |
| 🙎 Richard McDaniel                                                                                                    | Owner 🕶                                                       |  |
| Tell me about different ways to share in Windows.                                                                                                    |                                                               |  |

- 9. Click the Share button
- **10.** If you have User Account Control running, a UAC Permissions screen displays.

| User Account Control                                                               | ×                            |
|------------------------------------------------------------------------------------|------------------------------|
| 💮 Windows needs your permissio                                                     | n to continue                |
| If you started this action, continue.<br>Windows File Sharing<br>Microsoft Windows |                              |
| ▼ Details                                                                          | Continue Cancel              |
| User Account Control helps stop unauthoriz                                         | ed changes to your computer. |

- **11.** Click Continue if the UAC Permission screen displays.
- **12.** On the File Sharing screen, click the Done button. Your folder is shared.

| 🧾 Fil | e Sharing                                                                                                    | × |
|-------|----------------------------------------------------------------------------------------------------|---|
| 0     | 3 File Sharing                                                                                                    |   |
|       | Your folder is shared.                                                                                                    |   |
|       | You may <u>e-mail</u> these links to notify people that you have shared these files, or <u>copy</u> the links onto the<br>Windows clipboard, where you can paste them into any program you choose. |   |
|       | Banking (\\SPADAPWW04)<br>\\SPADAPWW04\Banking                                                                                                    |   |
|       | Show me all the network shares on this computer.                                                                                                    |   |
|       | Done                                                                                                    |   |

**13.** You can now set permissions for Everyone and Network Service. To do this, right-click on the Banking folder and select Properties. The Banking Properties screen displays.

| 💀 Banking Properties                                             | ×            |
|------------------------------------------------------------------|--------------|
| General Sharing Security Previous Versions                       | Customize    |
| Object name: C:\WIC\Sites\Chickasaw\Data                         | \EOD\Banking |
| Group or user names:                                             |              |
| & Everyone                                                       |              |
| SCREATOR OWNER                                                   |              |
| SYSTEM                                                           | <b>_</b>     |
|                                                                  |              |
| To change permissions, click Edit.                               | Edit         |
| Permissions for Everyone Allow                                   | Deny         |
| Full control                                                     |              |
| Modify                                                           |              |
| Read & execute 🗸                                                 |              |
| List folder contents 🗸                                           |              |
| Head 🗸                                                           | <b>_</b>     |
|                                                                  |              |
| For special permissions or advanced settings,<br>click Advanced. | Advanced     |
| Learn about access control and permissions                       |              |
| OK Cance                                                         | el Apply     |

- 14. Click the Security tab.
- **15.** In the Group or user names list box, select "Everyone" and click Edit. The Permissions for Banking screen displays.

| 🕌 Permissions for Banking                  |                 | ×          |  |
|--------------------------------------------|-----------------|------------|--|
| Security                                   |                 |            |  |
| Object name: C:\WIC\Sites\Ch               | ickasaw\Data\E0 | ID\Banking |  |
| Group or user names:                       |                 |            |  |
| & Evervone                                 |                 | <b></b>    |  |
| & CREATOR OWNER                            |                 |            |  |
| SYSTEM                                     |                 |            |  |
| & NETWORK SERVICE                          |                 |            |  |
| 👗 💦 Richard McDaniel (SPADAP)              | vW04\RMcDanie   | el) 🔽      |  |
| 1                                          |                 |            |  |
|                                            | Add             | Remove     |  |
| Permissions for Everyone                   | Allow           | Deny       |  |
| Full control                               |                 |            |  |
| Modify                                     |                 |            |  |
| Read & execute                             |                 |            |  |
| List folder contents                       | $\checkmark$    |            |  |
| Read                                       |                 |            |  |
| Learn about access control and permissions |                 |            |  |
| ОК                                         | Cancel          | Apply      |  |

- **16.** In the Permissions for Everyone pane, assign Full control to "Everyone" by clicking the Allow checkbox next to Full Control.
- 17. Select "NETWORK SERVICE" in the Group or user names list box.
- **18.** In the Permissions for Everyone pane, assign Full control to "NETWORK SERVICE" by clicking the Allow checkbox next to Full Control.
- 19. Click OK. The Banking Properties screen displays.
- 20. Click OK to dismiss the Banking Properties screen.

## Complete the following steps on the Web Server:

- 1. Log into the Web Server.
- 2. Open the IIS Manager.
- 3. Select the Application Pools node in the Connections pane.

| Connections<br>€, • []   2   §, |                                                                                                    |  |  |
|---------------------------------|----------------------------------------------------------------------------------------------------|--|--|
| Start Page                      | This page lets you view and manage the list of application pools on the server.<br>Application pools are associated with worker processes, contain one or more applications,<br>and provide isolation among different applications. |  |  |
|                                 | Filter:                                                                                                    |  |  |
| E I ACL                         | Name A Status .NET Frame Managed F                                                                                                    |  |  |
|                                 | Classic Stopped v2.0                                                                                                    |  |  |

4. Highlight the Application Pool associated with the Site on the Application Server.

| and provide isolation among | different application | s.                   |            |            |
|-----------------------------|-----------------------|----------------------|------------|------------|
| Filter:                     | - 🗿 Go - 🖓            | Show <u>A</u> ll   ( | Group by:  | Ŧ          |
| Name 🔺                      |                       | Status               | .NET Frame | Managed I  |
| 🔊 ACL                       |                       | Stopped              | v2.0       | Classic    |
| 🗿 Arkansas                  |                       | Started              | v2.0       | Classic    |
| Automation                  |                       | Stopped              | v2.0       | Classic    |
| 🔊 Chickasaw                 |                       | Stopped              | v2.0       | Classic    |
| 🗟 Classic .NET AppPool      |                       | Started              | v2.0       | Classic    |
| 🔯 DefaultAppPool            |                       | Started              | v2.0       | Integrated |
| 🗊 Minnesota                 |                       | Started              | v2.0       | Classic    |
| 🗿 Missouri                  |                       | Started              | v2.0       | Classic    |
| 👰 Montana                   |                       | Started              | v2.0       | Classic    |
| MOWINS                      |                       | Started              | v2.0       | Classic    |
| OnlineApplication           |                       | Started              | v2.0       | Integrated |
| 🔊 Price Survey              |                       | Started              | v2.0       | Classic    |
| ReportsRecert               |                       | Stopped              | v2.0       | Classic    |
| 🔊 SD                        |                       | Started              | v2.0       | Classic    |
| 🔊 Training                  |                       | Stopped              | v2.0       | Classic    |
| 🗊 WCD 🔄 🔄                   |                       | Started              | v2.0       | Classic    |

5. Select the Advanced Settings option under Actions. The Advanced Settings screen displays.

| Ξ         | (General)                                                                                                    |                                                                                    |
|-----------|----------------------------------------------------------------------------------------------------|------------------------------------------------------------------------------------|
|           | .NET Framework Version                                                                                               | v2.0                                                                               |
|           | Enable 32-Bit Applications                                                                                           | False                                                                              |
|           | Managed Pipeline Mode                                                                                                | Classic                                                                            |
|           | Name                                                                                                    | WCD                                                                                |
|           | Queue Length                                                                                                    | 1000                                                                               |
|           | Start Automatically                                                                                                  | True                                                                               |
| Ξ         | CPU                                                                                                    |                                                                                    |
|           | Limit                                                                                                    | 0                                                                                  |
|           | Limit Action                                                                                                    | NoAction                                                                           |
|           | Limit Interval (minutes)                                                                                             | 5                                                                                  |
|           | Processor Affinity Enabled                                                                                           | False -                                                                            |
|           | Processor Affinity Mask                                                                                              | 4294967295                                                                         |
| Ξ         | Process Model                                                                                                    |                                                                                    |
|           | Identity                                                                                                    | ApplicationPoolIdentity                                                            |
|           | Idle Time-out (minutes)                                                                                              | 20                                                                                 |
|           | Load User Profile                                                                                                    | False                                                                              |
|           | Maximum Worker Processes                                                                                             | 1                                                                                  |
|           | Ping Enabled                                                                                                    | True                                                                               |
|           | Ping Maximum Response Time (second                                                                                   | 90                                                                                 |
|           | Ping Period (seconds)                                                                                                | 30                                                                                 |
|           | Shutdown Time Limit (seconds)                                                                                        | 90                                                                                 |
|           | Startun Time Limit (seconds)                                                                                         | 90                                                                                 |
| Ic        | lentity                                                                                                    |                                                                                    |
| [ic<br>bu | dentityType, username, password] Con<br>uilt-in account, i.e. Network Service (rec<br>: as a specific user identity. | figures the application pool to run as<br>commended), Local System, Local Service, |

6. In the Process Model list, the Indentity row, click the ellipsis button on the far right. The Application Pool Identity screen displays.

|    |    | ? ×         |
|----|----|-------------|
|    |    |             |
|    | •  |             |
|    |    |             |
|    |    | <u>S</u> et |
|    |    |             |
|    |    |             |
| ОК |    | Cancel      |
|    | OK | ▼<br>OK     |

7. In the Built-in account drop-down list, select NetworkService.

| Application Pool Identity |    | ? ×         |
|---------------------------|----|-------------|
| <u>B</u> uilt-in account: |    |             |
| NetworkService            |    |             |
| C Custom account:         |    |             |
|                           |    | <u>S</u> et |
|                           |    |             |
|                           |    |             |
|                           | ОК | Cancel      |

- 8. Click OK. The Advanced Setting screen displays.
- 9. Click OK.
- **10.** In the Actions pane, click Recycle to recycle the application pool for the selected site.

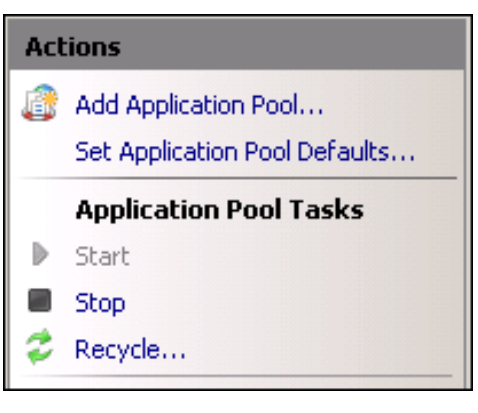

- 11. In Windows Explorer, navigate to the Application Server file directory (C:\Program Files\Covansys Inc. -BPDS\Wic\bin or C:\Program Files (x86)\Covansys Inc. - BPDS\Wic\bin)
- 12. Copy the EODProcess.xml file.

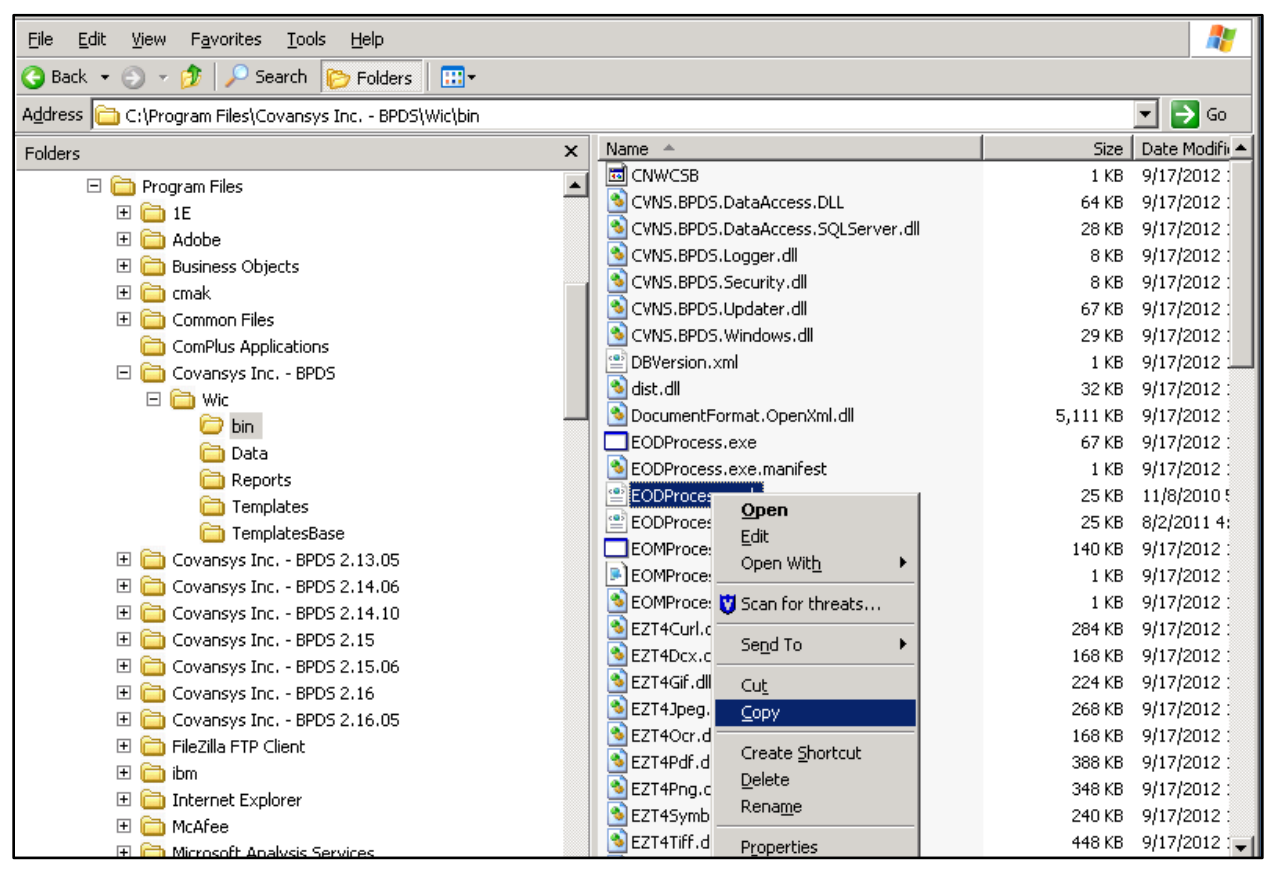

13. Paste the file onto the Web Server under each of the site folders (WIC\Sites\[site name]\Services).

| Services                                         |                                 |                                | _ 🗆 🗙  |
|--------------------------------------------------|---------------------------------|--------------------------------|--------|
| G 🕒 + Computer + New Volume (D:) + WIC + Sites + | WCD + Services +                | 👻 🛃 Search                     |        |
| 🦭 Organize 🔻 🏢 Views 👻 褑 Open 👻                  |                                 |                                | 0      |
| Favorite Links                                   | Name 🔶                          | ▼ Date modified ▼ Type ▼ Size  | v Ta▲  |
|                                                  | 🌙 App_Data                      | 5/16/2011 2:27 PM File Folder  |        |
| Documents                                        | 🚽 🌽 bin                         | 9/14/2012 3:32 PM File Folder  |        |
| E Pictures                                       | 📕 My Project                    | 5/16/2011 2:27 PM File Folder  |        |
| 💽 Music                                          | 🚽 🌽 obj                         | 5/16/2011 2:27 PM File Folder  |        |
| More »                                           | 🚽 👑 Web References              | 5/16/2011 2:27 PM File Folder  |        |
|                                                  | BatchProcessService.asmx        | 9/18/2012 12:07 ASMX File      | 1 KB   |
| Folders                                          | BreastfeedingServices.asmx      | 9/18/2012 12:07 ASMX File      | 1 KB   |
|                                                  | CalendarServices.asmx           | 9/18/2012 12:07 ASMX File      | 1 KB   |
|                                                  | CaseLoadServices.asmx           | 9/18/2012 12:07 ASMX File      | 1 KB   |
|                                                  | ClassDiagram.cd                 | 9/18/2012 12:07 CD File        | 1 KB   |
| i Iraining                                       | CreateWicParticipant.aspx       | 9/18/2012 12:07 ASPX File      | 7 KB   |
| J WCD                                            | DataSyncServices.asmx           | 9/18/2012 12:07 ASMX File      | 1 KB   |
| OnlineApplication                                | DBVersion                       | 9/18/2012 12:07 XML Document   | 1 KB   |
| 🅌 PriceSurvey                                    | Default.aspx                    | 9/18/2012 12:07 ASPX File      | 1 KB   |
| 📙 Services                                       | DirectDistributionServices.asmx | 9/18/2012 12:07 ASMX File      | 1 KB   |
| \mu vqs                                          | DownLoader.aspx                 | 9/18/2012 12:07 ASPX File      | 1 KB 🚽 |
| 🌗 Web                                            | EODProcess                      | 9/18/2012 2:10 PM XML Document | 25 KB  |
| Windows Services                                 | FinancialServices.asmx          | 9/18/2012 12:07 ASMX File      | 1 KB   |
| WIC Online Setup                                 | FoodInstrumentService.asmx      | 9/18/2012 12:07 ASMX File      | 1 KB   |
| A DVD Drive (E;)                                 | Global.asax                     | 9/18/2012 12:07 ASAX File      | 1 KB   |
| Network                                          | InventoryServices.asmx          | 9/18/2012 12:07 ASMX File      | 1 KB   |
| Control Decod                                    | NonWicAppServices.asmx          | 9/18/2012 12:07 ASMX File      | 1 KB   |

## Complete the following steps on the database:

**1.** Insert the record into the Commrequest table.

NOTE: Values need to represent the server name of the Application Server and the corresponding paths that match the current EOD setup.

Example of INSERT statement:

INSERT INTO COMMREQUEST

```
([PROCESSNAME],[SYSTEMNAME],[SERVERNAME],[COMMUSERID],[COMMPASSWORD],[RECEIVEF
ROMDIRECTORY],[SENDTODIRECTORY],[OUTBOUNDFOLDER],[OUTBOUNDERRORFOLDER],[OUTBOU
NDPOSTFOLDER],[INBOUNDFOLDER],[INBOUNDPOSTFOLDER],[LOGFILENAME],[SENDEMAIL],[S
ENDFILEMASK],[RECEIVEFILEMASK],[DestinationURL],[FROMEMAILADDRESS])
VALUES
('WICEODWS','BANKING',NULL,NULL,'/Output','/INPUT','\\cscesxovr04v05\Bank
```

ing',NULL,'\\cscesxovr04v05\Banking\SentFiles','\\cscesxovr04v05\Banking','\\c scesxovr04v05\Banking\CSC',NULL,'N','\*.TXT','\*.DAT',NULL,NULL)